# Aflac Tier One Customer Service Portal Quick Reference Guide

## Direct URL: myaccount.aflac.com

Upon first entry, select "Register" to set password.

## To register you must have:

- Social Security Number + phone number or Policy Number (this bypasses OTP)
- 2. Name
- 3. Date of Birth
- 4. Zip Code
- 5. Email address

\*this must match what was used for enrollment (e.g. Michael vs Mike)

| Affac                                                             |                                                                                                    |
|-------------------------------------------------------------------|----------------------------------------------------------------------------------------------------|
| ← Back                                                            |                                                                                                    |
| Let's get                                                         | you registered                                                                                                    |
| FIRST THINGS F                                                    | irst<br><b>age</b>                                                                                                    |
| To get started<br>Security Numb<br>you have your<br>hand, those w | , please provide either your Social<br>per and mobile phone number. Or i<br>r policy or certificate number on<br>rork, too! |
| Social Security N                                                 | umber (9 digits, no dashes or spaces)                                                                                       |
|                                                                   | Ø                                                                                                    |
| Mobile Phone (10<br>punctuation)                                  | digits, no dashes, spaces, or other                                                                                         |
|                                                                   | Or                                                                                                    |
| Policy or Certifica<br>punctuation)                               | te number (no dashes, spaces, or other                                                                                      |
| I don't have th                                                   | is information handy                                                                                                    |
|                                                                   | <u>ns mornation nalluy</u>                                                                                                  |
|                                                                   | Next                                                                                                    |

Cancel

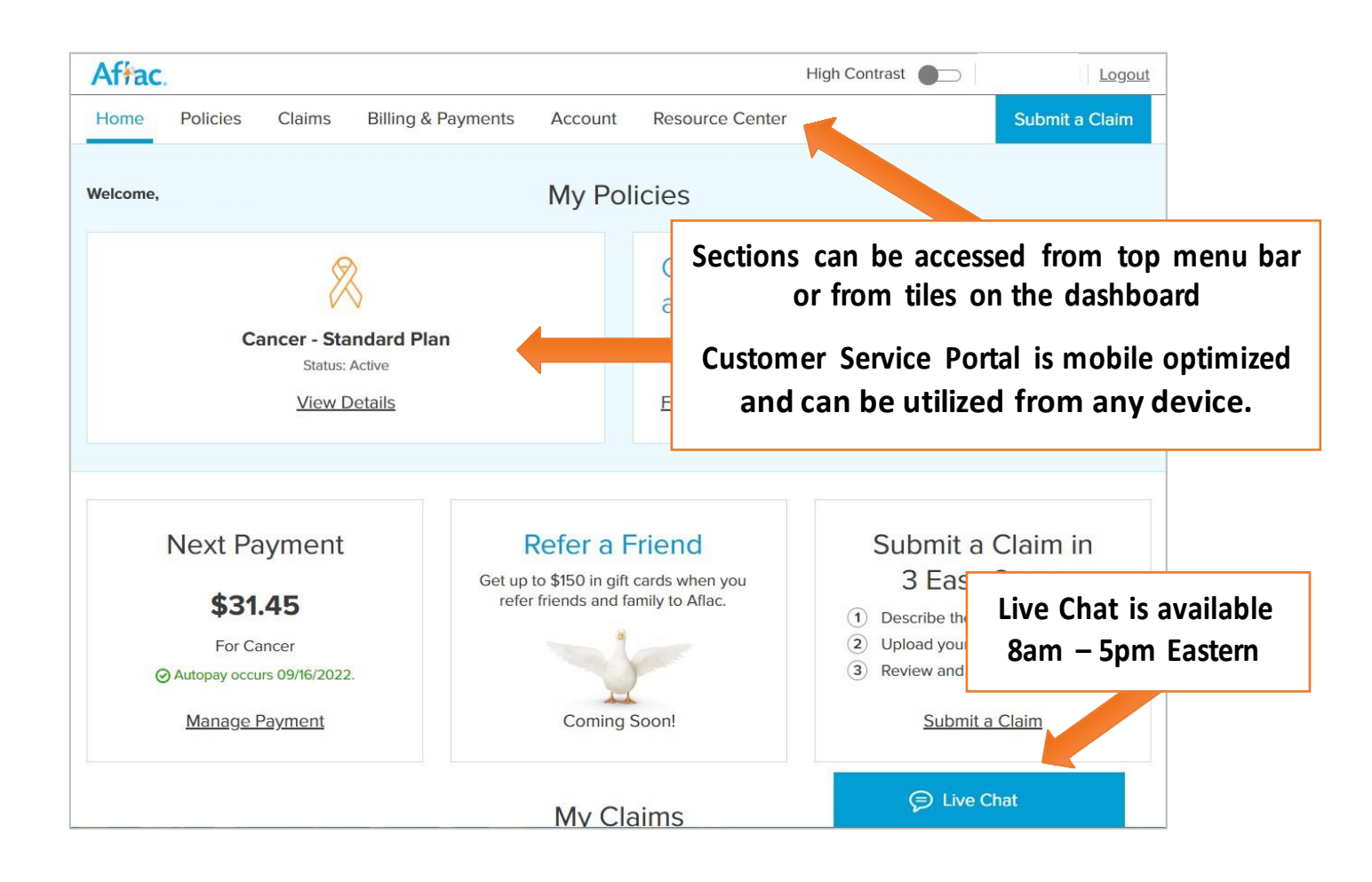

## **Policies**

- View benefits
- Download policy document
- View who is covered
- Add or remove spouse / children
- Add or change beneficiary (for policies that include a death benefit only)

#### **Claims**

- View claims status
- View EOB
- File a claim (non-dental policies)
- Claims FAQs

## Billing & Payments

- View upcoming payments
- View payment history
- Add or change payment method
- Change draft date

#### <u>Account</u>

- Change address
- Change email address
- Change phone number
- Change name
- Change communication preferences
- Change password
- Account FAQs

## **Resource Center**

- All FAQs
- How to videos
- Contact Us information